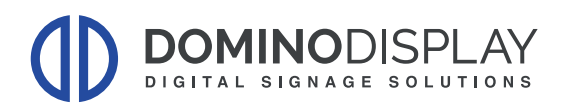

# **PROCEDURA CONFIGURAZIONE DDS x SAMSUNG**

#### A) Aggiornamento Firmware

- 1) Impostare la sorgente del monitor su HDMI
- 2) Cliccare sul tasto MENU del telecomando
- 3) Seleziona Supporto → Aggiornamento Software → Aggiorna Ora

#### B) Avviare Procedura di Configurazione

| Ciao!               |  |
|---------------------|--|
|                     |  |
| Cześć!              |  |
| Hallo! (Deutsch)    |  |
| Hallo! (Nederlands) |  |
| Hei! (suomi)        |  |
| Hei (Norsk)         |  |

### C) Attivazione Applicazione Personalizzata

4) Selezionare Applicazione Personalizzata

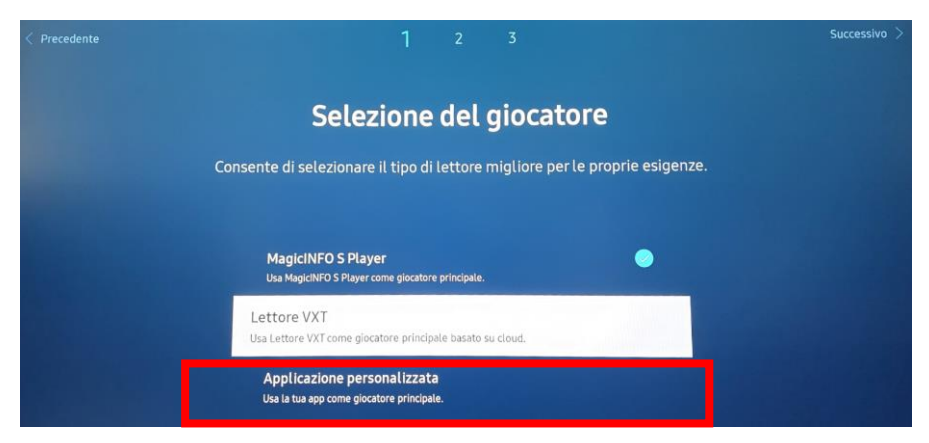

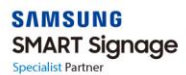

**DOMINODISPLAY** DIGITAL SIGNAGE SOLUTIONS 5) Immetere URL dell'App Personalizzata

Gestione apppersonalizzataInstaInstalla da dispositivo USBDisinstal.Impostazione timeout30 secModalità sviluppatoreOff

|                            |                  |                  |                  |                  | Gestio           | one ap           | р                        |             |             |                   |                                                                                                    |
|----------------------------|------------------|------------------|------------------|------------------|------------------|------------------|--------------------------|-------------|-------------|-------------------|----------------------------------------------------------------------------------------------------|
|                            |                  | Inst             | alla App         | licazion         | ne per           | https:           | https://dds.dominodispla |             |             |                   |                                                                                                    |
|                            |                  | Insta            | alla da c        | dispositi        | ivo USB          |                  |                          |             |             |                   |                                                                                                    |
| Immette                    | re l'URL         | da cui vi        | sualizza         | are o sca        | ricare co        | ontenuti         |                          |             |             |                   |                                                                                                    |
| https:/                    | /dds.do          | minodi           | splay co         | m/Seti           | in/Sam           | suna/2           | 11.9                     |             |             |                   |                                                                                                    |
|                            |                  | minoan           | spray.ee         | 51117 5000       | ap/ Sum          | Sung/2.          | 11.7                     |             |             |                   |                                                                                                    |
| 50/200                     |                  |                  | optaytee         | Jiny Sect        | ap, sam          | Surig/2.         |                          |             |             |                   |                                                                                                    |
| 50/200                     | 2                | 3                | 4                | 5                | 6                | 7                | 8                        | 9           | 0           | www.              | Ø                                                                                                    |
| 50/200<br>1<br>q           | 2<br>W           | 3<br>e           | 4<br>r           | 5<br>t           | 6<br>y           | 7<br>U           | 8<br>i                   | 9           | 0<br>P      | www.<br>.com      | ®<br>!#1                                                                                                    |
| 50/200<br>1<br>q<br>a      | 2<br>W<br>S      | 3<br>e<br>d      | 4<br>F           | 5<br>t<br>g      | 6<br>y<br>h      | 7<br>u<br>j      | 8<br>1<br>k              | 9<br>0<br>1 | 0<br>P<br>, | www.<br>.com<br>: | <ul> <li>☑</li> <li>I#1</li> </ul>                                                                                                    |
| 50/200<br>1<br>9<br>a<br>z | 2<br>W<br>S<br>X | 3<br>e<br>d<br>c | 4<br>r<br>f<br>v | 5<br>t<br>g<br>b | 6<br>y<br>h<br>n | 7<br>u<br>j<br>m | 8<br>i<br>k              | 9<br>0<br>1 | 0<br>P<br>, | www.<br>.com<br>: | <ul> <li>Image: Second second sec</li></ul> |

#### URL: https://dds.dominodisplay.com/setup/Samsung/2.11.9/

→ Premere" OK" una volta inseriti tutti i parametri

- 6) Completare la "Configurazione Guidata"
- 7) Attendere il Download dell'applicativo

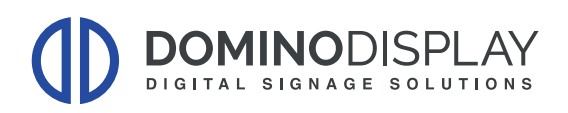

# D) Lancio QLPlayer

Al termine della procedura di configurazione apparirà una barra di download e in ultimo la schermata:

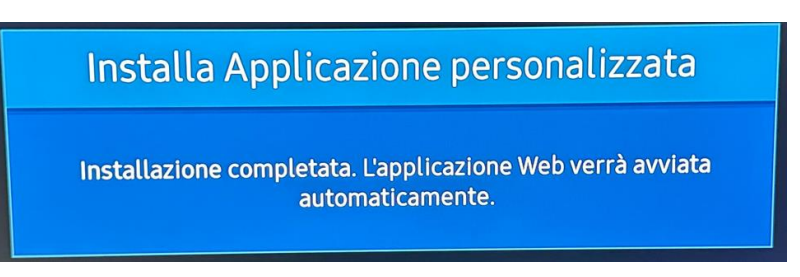

Il monitor si riavvierà automaticamente ed apparirà la schermata:

| https://dds.dominodisplay.com/ |               |
|--------------------------------|---------------|
| Enter your login               |               |
| Enter your password            |               |
| Connection                     | Advanced Mode |

Inserire le credenziali di LOGIN e PASSWORD che avete ricevuto. Nel caso potete chiederne nuovamente l'invio ad: <u>assistenza@dominodisplay.com</u>

Premere "Connection" per effettuare il log in.

Sul monitor dopo pochi secondi apparirà la seguente pagina di default:

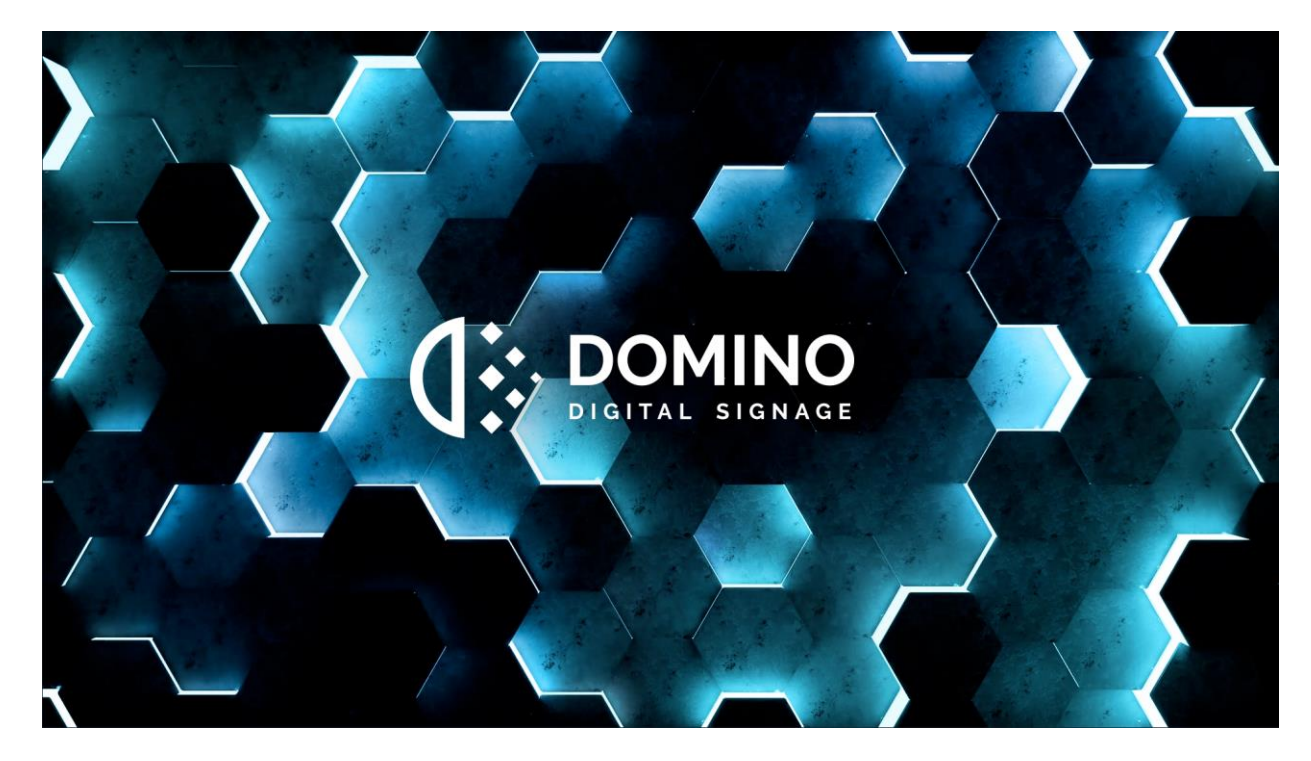

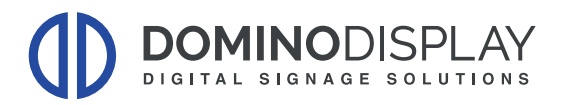

Nel caso in cui:

- A) il QLPlayer non si fosse avviato automaticamente:
- 1) Premere il tasto "HOME":

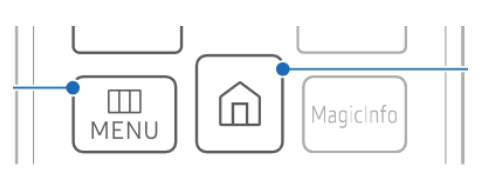

2) Selezionare la voce "QLPlayer" in basso a sinistra e premere "OK"

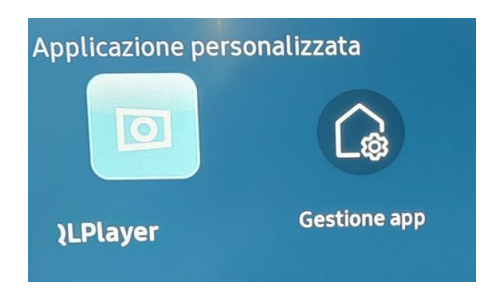

#### B) La voce "QLPlayer" non fosse presente in basso a sinistra

- 1) Premere il tasto "MENU/SETTING"
- 2) Selezionare SISTEMA
- 3) Selezionare "Riproduci Tramite" → "Applicazione Personalizzata"

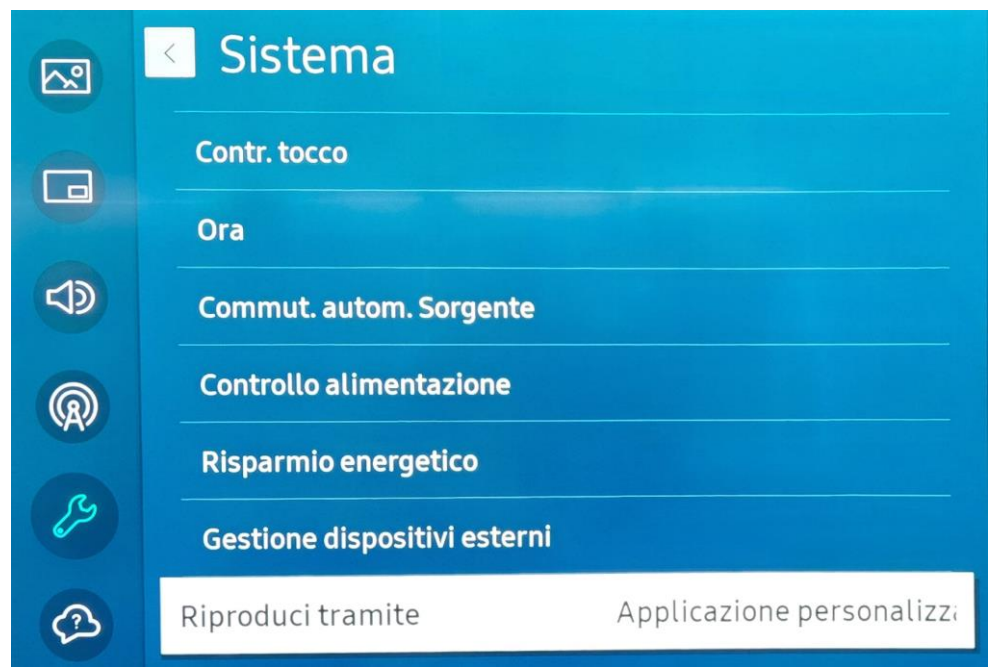

4) Ripetere il punto "A"

#### C) Se è presente solo la scritta "App Personalizzata"

- 1) Premere Gestione App
- 2) Reinserire nuovamente l'URL ed attendere il download dell'applicativo

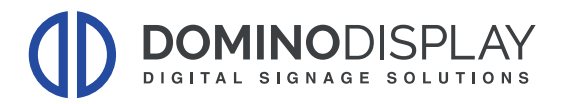

## Per Maggiori informazioni potete visitare i nostri video tutorial:

Aggiunta e Collegamento del Display

Caricamento e Pubblicazione dei Contenuti:

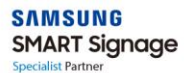